# How to Reset Your UJS web Portal Password (Attorneys only)

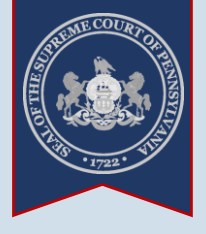

1. Click the *Login* link

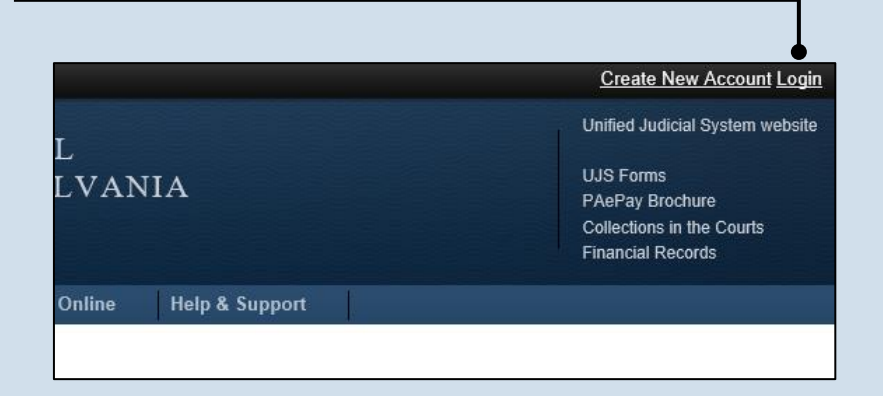

| Account Login                                                                                            | <ul><li><b>∂</b>Help</li><li>2. Click the Fo</li></ul> | rgoi |
|----------------------------------------------------------------------------------------------------|--------------------------------------------------------|------|
| Enter your User Name and Password as provided by AOPC. Password is * User Name: * Password: Login Cancel | is case sensitive.                                     | ŭ    |
| Forgot my username<br>Forgot my password                                                                 |                                                        |      |
| Create a new user account                                                                                |                                                        |      |

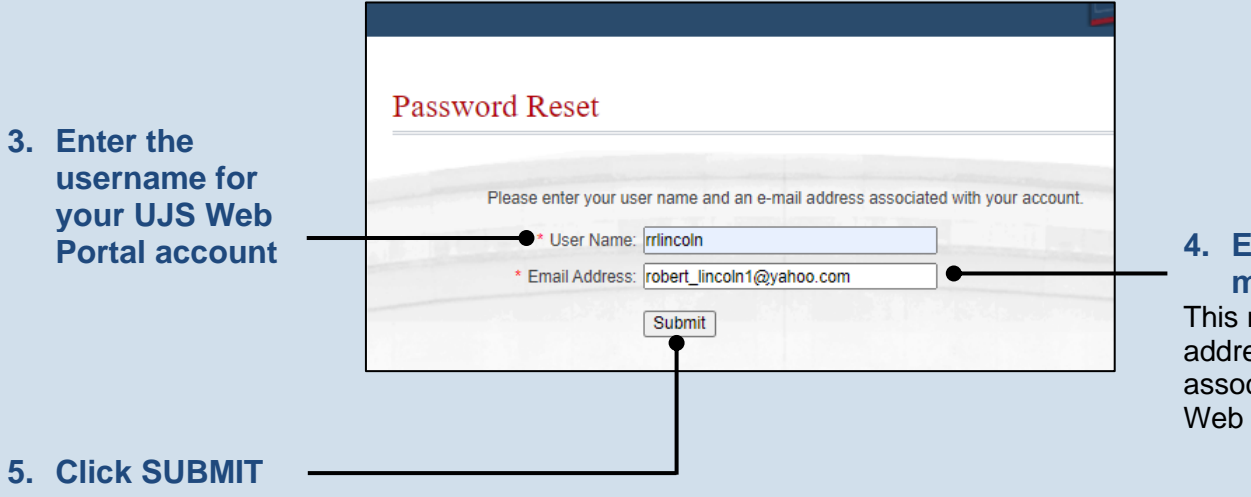

4. Enter your email address

This must be the e-mail address that is associated to your UJS Web Portal account.

#### https://ujsportal.pacourts.us

## How to Reset Your UJS Web Portal Password (Attorneys only)

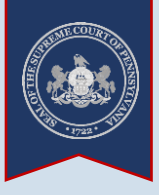

#### 6. Choose an email address In the Select an Email dropdown, you will see a list of up to four e-mail addresses. Choose the one that you would like to use during the reset process.

This field will display, if applicable, your primary and secondary e-mail associated to your UJS Web Portal account and your primary and secondary e-mail on file with the Pennsylvania Disciplinary Board.

#### 

If you do not see this e-mail in your inbox, be sure to check your junk and/or spam folders. While the e-mail usually arrives immediately, it could take up to 15 minutes to appear.

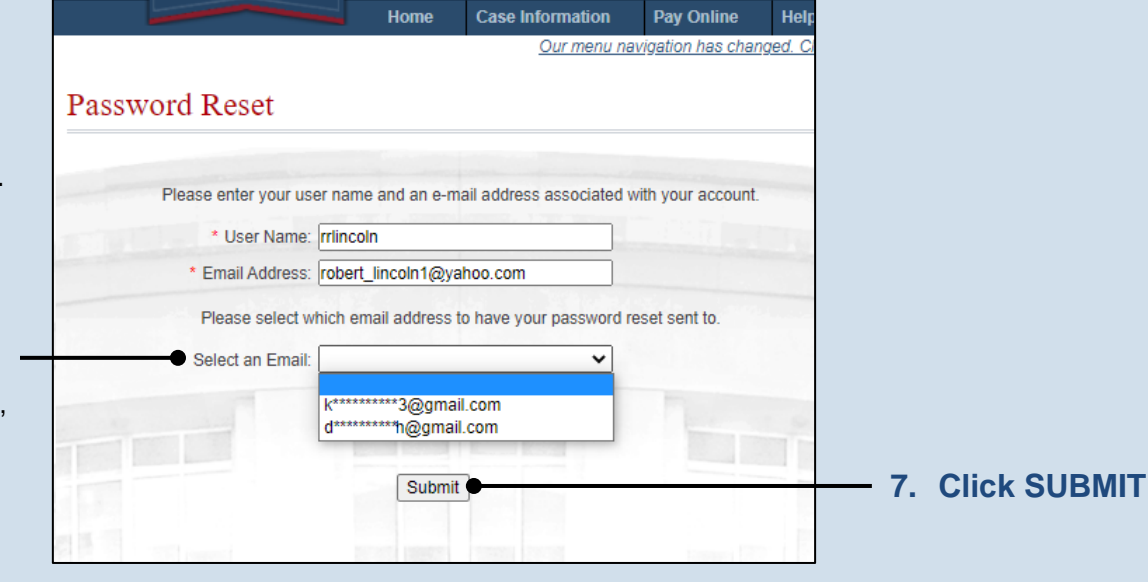

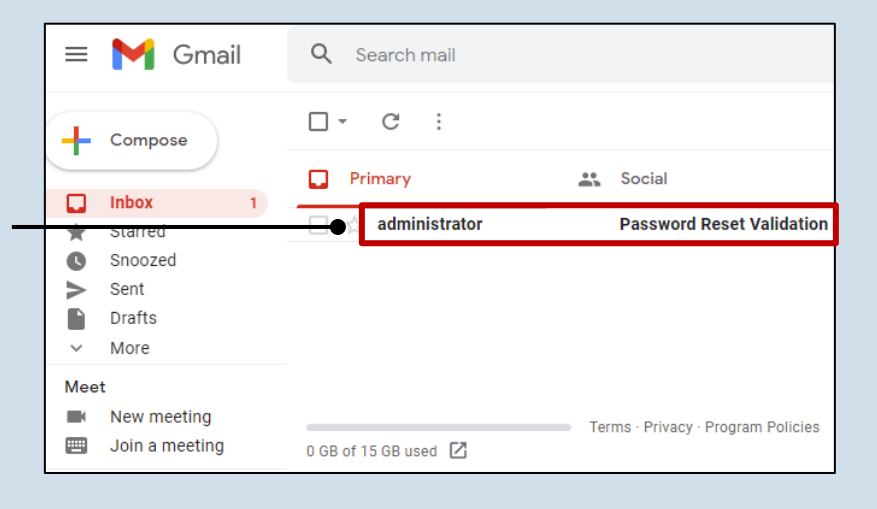

| Password Reset Validation Index ×                         |                                     | ē       | Z    |
|-----------------------------------------------------------|-------------------------------------|---------|------|
| administrator@pacourts.us<br>≩ to me マ                    | 1:27 PM (9 minutes ago) 🖌           | •       | :    |
| Password Reset Validation                                 |                                     |         |      |
| Your request to reset the password for your account needs | o be validated. If you had requeste | ed that | your |

Your request to reset the password for your account needs to be validated. If you had requested that your password be reset, please click the link below to complete the process. This link is active for 24 hours from the time of the request. Otherwise, please ignore this immail.

https://ujsportaltest.pacourts.us/Account/VerifyPasswordResetRequest?value= hD9q5iL0WId2zUfnfsf09S40%2BmPV%2BqQhKVBMngDxzBVUNLRuv6ah%2F% 287yleQZ9vd5tsfi2MX0SybF7%2F%2BtvWRH%2BJoGHy7sklykNfucNWiQcAjZWJgrtuR8W1qExloXLFfr 9. Confirm your email address Click on the link within the e-mail to validate your request for a password reset.

This action will display the UJS Web Portal.

This link is active for 24 hours. After this time the link becomes invalid and will require you to restart this process.

## How to Reset Your UJS web Portal

### Password (Attorneys only)

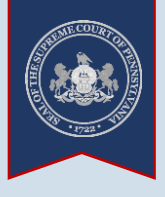

**10. Create your password** On the Password Reset screen, enter a new password and then confirm it by entering it again.

Click the SUBMIT button.

Tip You can choose your new password, but it must meet the requirements specified onscreen.

| Complete your D              | adistration                                                      |
|------------------------------|------------------------------------------------------------------|
| Complete your Ke             | gistration                                                       |
|                              |                                                                  |
| * Password:                  |                                                                  |
| • ••••••                     |                                                                  |
| Confirm Password:            |                                                                  |
|                              |                                                                  |
| Your password must be 14     | characters long and contain at least three of the following: one |
| uppercase letter, one lowerc | ase letter, one number, one special character (ex. !@#\$%^&*).   |
|                              | Submit                                                           |
|                              |                                                                  |

END